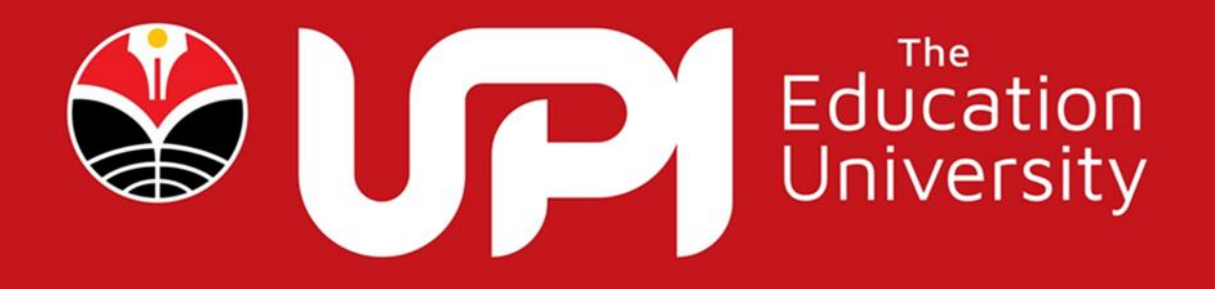

# **APLIKASI KONVERSI PRESTASI MAHASISWA**

PADA SISTEM INFORMASI KEMAHASISWAAN Universitas Pendidikan Indonesia

# DAFTAR ISI

| DAFTAR ISI                                                                          | i   |
|-------------------------------------------------------------------------------------|-----|
| DAFTAR GAMBAR                                                                       | ii  |
| APLIKASI KONVERSI PRESTASI MAHASISWA                                                | 1   |
| PADA SISTEM INFORMASI KEMAHASISWAAN                                                 | 1   |
| UNIVERSITAS PENDIDIKAN INDONESIA                                                    | 1   |
| A. Pendahuluan                                                                      | 1   |
| B. Manual Aplikasi Konversi Prestasi Mahasiswa pada Sistem Infomasi                 |     |
| Kemahasiswaan UPI                                                                   | 1   |
| 1. Kegiatan Pengalaman Belajar dari PKM berdasarkan SKS.                            | 2   |
| 2. Kegiatan Pengalaman Belajar dari PKM berdasarkan Point.                          | 3   |
| 3. Kegiatan Pengalaman Belajar dari P2MW                                            | 4   |
| 4. Kegiatan PPK Ormawa                                                              | 5   |
| 5. Kegiatan Pengalaman Belajar dari Program Pengalaman yang didasarkan pada Pro     | ses |
| Kegiatan Selama Satu Semester                                                       | 6   |
| 6. Kegiatan Pengalaman Belajar dari Program yang didasarkan pada durasi waktu       | 7   |
| 7. Kegiatan Pengalaman Belajar dari Kompetisi                                       | 8   |
| 8. Pengalaman Belajar dari Kegiatan Festival                                        | 9   |
| 9. Kegiatan Keikutsertaan dalam Pelatihan dan Workshop                              | 10  |
| 10. Kegiatan Asistensi Bersama Dosen terdapat tiga kategori yaitu Kegiatan Praktiku | m,  |
| Pengabdian, Penelitian                                                              | 11  |
| 11. Kegiatan Kepeloporan dalam bidang akademik                                      | 14  |
| 12. Pengakuan Jabatan Dalam Berorganisasi                                           | 15  |
| 14. Kegiatan Sertifikat Kompetensi dan hak Kekayaan Intelektual                     | 17  |
| 15. Tampilan Dashboard Pengalaman Belajar                                           | 18  |
|                                                                                     |     |

### DAFTAR GAMBAR

| Gambar 1 Pilihan Kegiatan Mahasiswa                                               | 2  |
|-----------------------------------------------------------------------------------|----|
| Gambar 2 Laman Utama Pengalaman Belajar dari PKM berdasarkan SKS                  | 2  |
| Gambar 3 Form Input Pengalaman Belajar dari PKM berdasarkan SKS                   | 3  |
| Gambar 4 Laman Utama Kegiatan Belajar dari PKM berdasarkan Point                  | 3  |
| Gambar 5 Form Tambah Pengalaman Belajar dari PKM berdasarkan Poin                 | 4  |
| Gambar 6 Laman Utama Pengalaman Belajar dari P2MW                                 | 4  |
| Gambar 7 Form Input Pengalaman Belajar dari Kegiatan pada Program P2MW            | 5  |
| Gambar 8 Laman Utama Pengalaman Belajar dari PPK Ormawa                           | 5  |
| Gambar 9 Laman Form Input Pengalaman Belajar dari PPK Ormawa                      | 6  |
| Gambar 10 Laman Utama Kegiatan Pengalaman Belajar dari Program Pengalaman yang    |    |
| didasarkan pada Proses Kegiatan Selama Satu Semester                              | 6  |
| Gambar 11 Form Input Kegiatan Pengalaman Belajar dari Suatu Program Pengalaman    |    |
| yang didasarkan pada Proses Kegiatan Selama Satu Semester                         | 7  |
| Gambar 12 Laman Utama Pengalaman Belajar dari Program yang didasarkan Pada Duras  | si |
| Waktu                                                                             | 7  |
| Gambar 13 Form Input Pengalaman Belajar dari Suatu Program yang didasarkan Pada   |    |
| Durasi Waktu                                                                      | 8  |
| Gambar 14 Laman Utama Kegiatan Perlombaan atau Pertandingan                       | 8  |
| Gambar 15 Form Input Kegiatan Perlombaan atau Pertandingan                        | 9  |
| Gambar 16 Laman Utama Pengalaman Belajar dari Kegiatan Festival                   | 9  |
| Gambar 17 Laman Form Input Pengalaman Belajar dari Kegiatan Festival              | 10 |
| Gambar 18 Laman Utama Kegiatan Keikutsertaan dalam Pelatihan dan Workshop         | 10 |
| Gambar 19 Laman Utama Kegiatan Asistensi Bersama Dosen                            | 11 |
| Gambar 20 Laman Form Input Asistensi Bersama Dosen kategori Kegiatan Praktikum    | 12 |
| Gambar 21 Laman Form Input Asistensi Bersama Dosen kategori Kegiatan Pengabdian   |    |
| Kepada Masyarakat                                                                 | 13 |
| Gambar 22 Laman Form Input Asistensi Bersama Dosen kategori Kegiatan Penelitian   |    |
| Dosen                                                                             | 13 |
| Gambar 23 Laman Utama Kepeloporan dalam bidang akademik                           | 14 |
| Gambar 24 Gambar 23 Laman Input Form Kepeloporan dalam bidang akademik            | 14 |
| Gambar 25 Laman Utama Pengakuan Dalam Berorganisasi                               | 15 |
| Gambar 26 Laman Form Input Pengakuan Dalam Berorganisasi                          | 15 |
| Gambar 27 Laman Utama Kegiatan Pengakuan Belajar dari Kepanitiaan                 | 16 |
| Gambar 28 Laman Form Input Kegiatan Pengakuan Belajar dari Kepanitiaan            | 16 |
| Gambar 29 Laman Utama Kegiatan Sertifikat Kompetensi dan hak Kekayaan Intelektual | 17 |
| Gambar 30 Laman Form Input Kegiatan Sertifikat Kompetensi dan hak Kekayaan        |    |
| Intelektual                                                                       | 17 |
| Gambar 31 Laman Dashboard Pengalaman Belajar                                      | 18 |

## APLIKASI KONVERSI PRESTASI MAHASISWA PADA SISTEM INFORMASI KEMAHASISWAAN UNIVERSITAS PENDIDIKAN INDONESIA

#### A. Pendahuluan

Modul Konversi dapat diakses memalui student.upi.edu/konversi modul ini memberikan akses kepada mahasiswa untuk melakukan swalapor, dengan cara mengisi kolom kolom pertanyaan sesuai dengan kegiatan atau prestasi yang sudah dicapai sesuai dengan kriteria yang ada. Kriteria kegiatan dapat dilihat pada halaman utama swalapor. Setelah Mahasiswa melakukan pengisian kolom yang tersedia, sistem akan menghitung secara otomatis SKS dan atau poin yang diraih oleh mahasiswa sesuai dengan kegiatan atau prestasi yang dilakukan.

Proses setelah mahasiswa melakukan submit terhadap kegiatan atau prestasi maka sistem akan mengolah dan menampilkan nilai konversi tapi belim dilakukan validasi. Proses berikutnya ketua Prodi akan melakukan proses verifikasi terhadap pengajuan konversi SKS dan poin yang diajukan melalui swalapor mahasiswa.

#### B. Manual Aplikasi Konversi Prestasi Mahasiswa pada Sistem Infomasi Kemahasiswaan UPI

Mahasiswa bisa melakukan konversi mata kuliah sesuai dengan sks yg diraih apabila telah diverifikasi oleh ketua Prodi, poin yang diraih bisa dikumpulkan untuk keperluan syarat kelulusan. Berikut kegiatan serta proses submit yang harus dilakukan mahasiswa agar proses verifikasi dapat dilakukan oleh Ketua Prodi.

 Langkah pertama dengan melakukan login ke student.upi.edu/konversi/data\_peserta. Setelah login menggunakan akun Single Sign On maka akan terlihat belasan kegiatan seperti pada gambar dibawah ini:

| Data Mahasiswa                                                                                       |
|----------------------------------------------------------------------------------------------------|
| Perolehan SKS dan Poin dari Pengalaman belajar dan prestasi mahasiswa<br><b>91.00 SKS   756 Poin</b> |
| Pengalaman Belajar dari PKM Berdasarkan sks                                                          |
| Pengalaman Belajar dari PKM berdasarkan Poin                                                         |
| Pengalaman Belajar dari Kegiatan pada program P2MW                                                   |
| Pengalaman Belajar dari PPK Ormawa                                                                   |
| Pengalaman Belajar dari Suatu Program yang didasarkan pada Proses Kegiatan Selama 1 (satu) semester  |
| Pengalaman Belajar dari Suatu Program yang didasarkan pada Durasi Waktu                              |
| Kegiatan Perlombaan/Pertandingan                                                                     |
| Kegiatan Festival                                                                                    |
| Pengalaman Belajar dari Kegiatan Pelatihan atau Workshop                                             |
| Pengalaman Belajar dari kegiatan Asistensi                                                           |
| Kepeloporan dalam bidang Akademik                                                                    |
| Jabatan dalam Organisasi                                                                             |
| Pengalaman Belajar dari Kepanitiaan                                                                  |
| Pengalaman Belajar dari Perolehan Sertifikat Kompetensi dam Hak Kekayaan Intelektual (HKI)           |
|                                                                                                    |

Gambar 1 Pilihan Kegiatan Mahasiswa

• Kemudian pilih kegiatan sesuai dengan yang telah dilakukan

#### 1. Kegiatan Pengalaman Belajar dari PKM berdasarkan SKS.

| Pengalaman Bel    | ajar dari F | PKM Berd | lasarkan sks |                                                                                                    |
|-------------------|-------------|----------|--------------|----------------------------------------------------------------------------------------------------|
| Tambah            |             |          |              |                                                                                                    |
| Jenis PKM         | Tahap       | Judul    | Tahun        | Peserta                                                                                                    |
| PKM Riset Eksakta | Didanai     | Judul 1  | 2022/2023    | - 2000048 (ADI SETIADI ), Sudah di Verifikasi   SKS : 5.00<br>- 1905039 (AKMAL FAJAR WITARSA)   Belum Verifikasi   SKS : 8.00<br>- 1904538 (NIDA NABILLA )   Belum Verifikasi   SKS : 8.00<br>- 1907737 (MUHAMAD LAUDIO APRYANDIKA BAMBANG )   Belum Verifikasi   SKS : 8.00 |

Gambar 2 Laman Utama Pengalaman Belajar dari PKM berdasarkan SKS

Klik tambah pada laman utama pengalaman belajar dari PKM berdasarkan SKS untuk menambahkan hasil kegiatan, maka akan tampil form berikut:

| Harga Satuan Pengalaman Belajar dari PKM Berdasarkan sks              |        |        |
|-----------------------------------------------------------------------|--------|--------|
| Hanya diisi oleh <b>ketua kelompok</b> atau peserta <b>individual</b> |        |        |
| Bidang PKM                                                            |        |        |
| PKM Riset Eksakta                                                     |        |        |
| Tahapan PKM                                                           |        |        |
| Didanai Universitas                                                   |        |        |
| Judul                                                                 |        |        |
|                                                                       |        |        |
| Tahun Akademik                                                        |        |        |
| 2022/2023                                                             |        |        |
| Semester                                                              |        |        |
| Ganjil                                                                |        |        |
| File Bukti                                                            |        |        |
| Browse No file selected.                                              |        |        |
|                                                                       |        |        |
| Peserta / Mahasiswa                                                   |        |        |
| NIM                                                                   | POSISI | Tambah |
|                                                                       |        |        |
| Submit                                                                |        |        |
|                                                                       |        |        |

Gambar 3 Form Input Pengalaman Belajar dari PKM berdasarkan SKS

Setelah pengisian form klik submit. Langkah berikutnya menunggu verifikasi. Setelah dilakukan verifikasi maka akan muncul status sudah diverifikasi dengan sks yang disetujui. Begitu juga dengan kegiatan lainnya, prosesnya sama yaitu pengajuan, konversi oleh system, verifikasi ketua Prodi.

#### 2. Kegiatan Pengalaman Belajar dari PKM berdasarkan Point.

| Pengalaman Belajar dari PKM Berdasa | rkan poin |           |                                                                                                    |
|-------------------------------------|-----------|-----------|----------------------------------------------------------------------------------------------------|
| Tambah                              |           |           |                                                                                                    |
| Jenis PKM                           | Judul     | Tahun     | Peserta                                                                                                    |
| PKM Kewirausahaan                   | Judul 3   | 2022/2023 | - 2000048 (ADI SETIADI ) [stelandi Vertifices)   POIN : 30<br>- 1904538 (SARAH AULIA RAHIM) [stelam Vertifices]   POIN : 30<br>- 1909768 (ULMA YATUDINIAH ) [stelam Vertifices]   POIN : 30 |

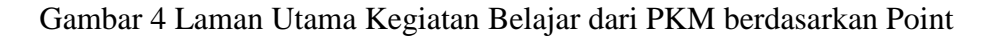

Klik tambah pada laman utama pengalaman belajar dari PKM berdasarkan Poin, maka akan tampil form berikut:

| Bidang PKM                            |        |  |
|---------------------------------------|--------|--|
| PKM Riset Eksakta                     |        |  |
| udul                                  |        |  |
|                                       |        |  |
| Jurasi waktu                          |        |  |
| < 30 hari                             |        |  |
| evel event atau kegiatan              |        |  |
| PT Satker                             |        |  |
| Kategori Event                        |        |  |
| Kelompok 4 orang lebih                |        |  |
| Prestasi/Luaran pelaksanaan           |        |  |
| Didanai PT                            |        |  |
| Relevansi bidang ilmu                 |        |  |
| Sangat Relevan                        |        |  |
| Kontribusi terhadap indikator Kinerja |        |  |
| Menunjang IKU                         |        |  |
| Tahun Akademik                        |        |  |
| 2022/2023                             |        |  |
| Semester                              |        |  |
| Ganjil                                |        |  |
| Peserta / Mahasiswa                   |        |  |
| NIM                                   | POSISI |  |
| File Bukti                            |        |  |
| Brours No file relected               |        |  |

Gambar 5 Form Tambah Pengalaman Belajar dari PKM berdasarkan Poin

Isi form sesuai permintaan, apabila dirasa sudah benar lakukan Submit. Langkah berikutnya menunggu verifikasi. Setelah dilakukan verifikasi maka akan muncul status sudah diverifikasi dengan sks yang disetujui.

#### 3. Kegiatan Pengalaman Belajar dari P2MW

| Pengalaman Belajar dari P2MW                |              |           |                                                                                                    |
|---------------------------------------------|--------------|-----------|----------------------------------------------------------------------------------------------------|
| Tambah                                      |              |           |                                                                                                    |
| Tahap Kegiatan                              | Judul        | Tahun     | Peserta                                                                                                    |
| Indonesian Student Entrepreneur Camp (ISEC) | Judul P2MW 1 | 2022/2023 | - 2000048 (ADI SETIADI ) <mark>Sudeh di Verifikasi</mark>   SKS : 5.25   POIN : 85<br>- 2105704 (YULIANE FAJRI RUKMANA ) <mark>Balum Verifikasi</mark>   SKS : 5.25   POIN : 85<br>- 2106784 (AGISNA SITI SOFIYANTI ) <mark>Belum Verifikasi</mark>   SKS : 5.25   POIN : 85 |

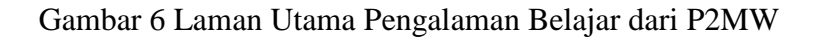

Klik tambah pada laman utama pengalaman belajar dari kegiatan pada program P2MW untuk menambahkan hasil kegiatan, maka akan tampil form berikut:

| Hanva diisi oleh ketua kelemnek atau pos  | to individual |  |
|-------------------------------------------|---------------|--|
| Hanya ulisi oleh ketua kelompok atau pese |               |  |
| Tahapan Kegiatan                          |               |  |
| Workshop Usaha                            |               |  |
| Judul                                     |               |  |
|                                           |               |  |
| Tahun Akademik                            |               |  |
| 2022/2023                                 |               |  |
| Semester                                  |               |  |
| Ganjil                                    |               |  |
| File Bukti                                |               |  |
| Browse No file selected.                  |               |  |
|                                           |               |  |
|                                           |               |  |

Gambar 7 Form Input Pengalaman Belajar dari Kegiatan pada Program P2MW

#### 4. Kegiatan PPK Ormawa

| PPK Ormawa          |             |           |                                                                                                    |
|---------------------|-------------|-----------|----------------------------------------------------------------------------------------------------|
| Tambah              |             |           |                                                                                                    |
| Kegiatan            | Judul       | Tahun     | Peserta                                                                                                    |
| Pelaksanaan program | Judul PPK 1 | 2022/2023 | - 1909768 ( ULMA YATUDINIAH ) [Belum Verifikasi]   SKS : 10.00   POIN : 50<br>- 2000048 ( ADI SETIADI ) [Sudah di Verifikasi]   SKS : 10.00   POIN : 50<br>- 2001243 ( NURUL AZIZAH ) [Belum Verifikasi]   SKS : 10.00   POIN : 50 |

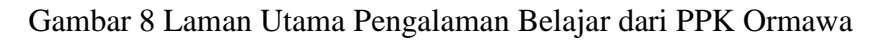

Klik tambah pada laman utama pengalaman belajar dari PPK Ormawa untuk menambahkan hasil kegiatan, maka akan tampil form berikut:

| Kegiatan                           |        |        |
|------------------------------------|--------|--------|
| Penyusunan sub-proposal PPK Ormawa |        |        |
| Judul                              |        |        |
|                                    |        |        |
| Tahun Akademik                     |        |        |
| 2022/2023                          |        |        |
| Semester                           |        |        |
| Ganjil                             |        |        |
| Peserta / Mahasiswa                |        |        |
| NIM                                | POSISI | Tambah |
| File Bulcti                        |        |        |

Gambar 9 Laman Form Input Pengalaman Belajar dari PPK Ormawa

# 5. Kegiatan Pengalaman Belajar dari Program Pengalaman yang didasarkan pada Proses Kegiatan Selama Satu Semester

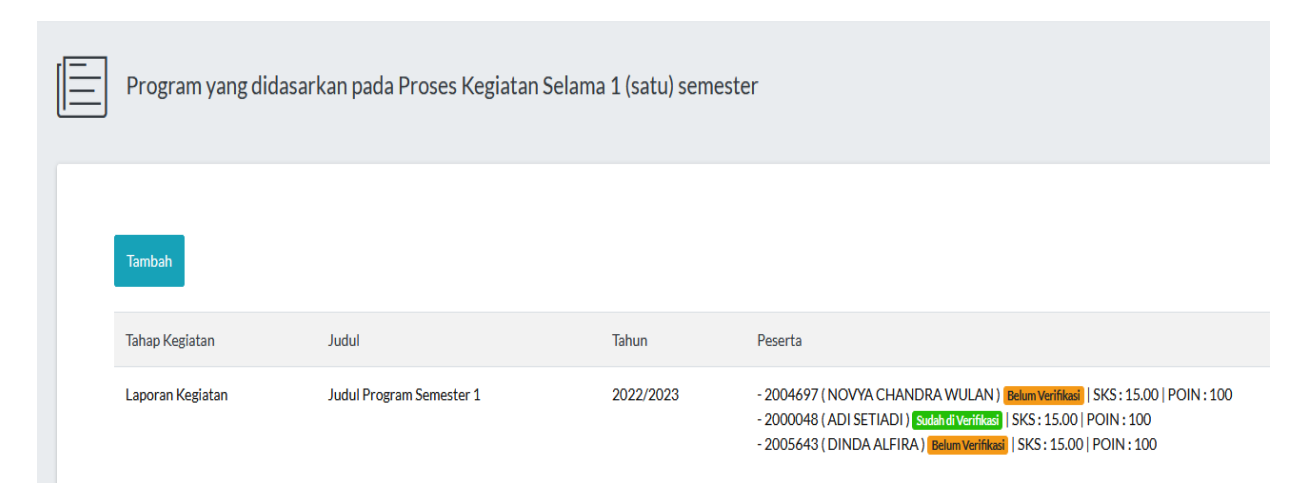

Gambar 10 Laman Utama Kegiatan Pengalaman Belajar dari Program Pengalaman yang didasarkan pada Proses Kegiatan Selama Satu Semester Klik tambah pada laman utama kegiatan pengalaman belajar dari program pengalaman yang didasarkan pada proses kegiatan selama satu semester, maka akan tampil form berikut:

| Hanya diisi oleh <b>ketua kelompok</b> atau peserta | individual |   |
|-----------------------------------------------------|------------|---|
| Tahapan Kegiatan                                    |            |   |
| Penyusunan proposal atau sub proposal               |            |   |
| Judul                                               |            |   |
|                                                     |            |   |
| Tahun Akademik                                      |            |   |
| 2022/2023                                           |            |   |
| Semester                                            |            |   |
| Ganjil                                              |            |   |
| File Bukti                                          |            |   |
| Browse No file selected.                            |            |   |
|                                                     |            |   |
| Peserta / Mahasiswa                                 |            |   |
| NIM                                                 | POSISI     |   |
|                                                     |            | • |

Gambar 11 Form Input Kegiatan Pengalaman Belajar dari Suatu Program Pengalaman yang didasarkan pada Proses Kegiatan Selama Satu Semester

6. Kegiatan Pengalaman Belajar dari Program yang didasarkan pada durasi waktu

| Program yang didasarkar | n pada Durasi Waktu    |                |           |                                                                                                    |
|-------------------------|------------------------|----------------|-----------|----------------------------------------------------------------------------------------------------|
| Tambah                  |                        |                |           |                                                                                                    |
| Jumlah Hari Kerja       | Jam Kerja per Hari     | Judul          | Tahun     | Peserta                                                                                                    |
| Jumlah Hari Kerja : 60  | Jam Kerja Per Hari : 8 | Judul Durasi 1 | 2022/2023 | - 2004706 ( BILQIS SALSABILA ) [Belum Verificas]   SKS: 11.00   POIN : 50<br>- 2000223 ( DEVINA ) [Belum Verificas]   SKS: 11.00   POIN : 50<br>- 2000048 ( ADI SETIADI ) [Steinfel Verificas]   SKS: 11.00   POIN : 50 |

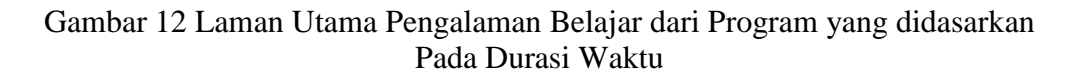

Klik tambah pada laman utama kegiatan Pengalaman Belajar dari Program yang didasarkan Pada Durasi Waktu, maka akan tampil form berikut:

| Harga Satuan Pengalaman Belajar Durasi Waktu                        |        |        |
|---------------------------------------------------------------------|--------|--------|
| Hanya diisi oleh <b>ketua kelompok</b> atau peserta <b>individu</b> | al     |        |
| Durasi Waktu                                                        |        |        |
| Jumlah Hari Kerja : 20   Jam Kerja Per Hari : 8                     |        | v      |
| Judul                                                               |        |        |
|                                                                     |        |        |
| Tahun Akademik                                                      |        |        |
| 2022/2023                                                           |        | ~      |
| Semester                                                            |        |        |
| Ganjil                                                              |        | ~      |
| File Bukti                                                          |        |        |
| Browse No file selected.                                            |        |        |
|                                                                     |        |        |
| Peserta / Mahasiswa                                                 |        |        |
| NIM                                                                 | POSISI | Tambah |
|                                                                     |        |        |
| Submit                                                              |        |        |

Gambar 13 Form Input Pengalaman Belajar dari Suatu Program yang didasarkan Pada Durasi Waktu

#### 7. Kegiatan Pengalaman Belajar dari Kompetisi

| Pengalaman Belajar dari Kompetisi |                    |           |                                                                                                    |
|-----------------------------------|--------------------|-----------|----------------------------------------------------------------------------------------------------|
| Tambah                            |                    |           |                                                                                                    |
| Kompetisi                         | Nama Kompetisi     | Tahun     | Peserta                                                                                                    |
| Kontes Robot Indonesia (KRI)      | Kontes Kompetisi 1 | 2022/2023 | - 2000048 (ADI SETIADI ) Setat di Verificazi   SKS: 17.00   POIN : 71<br>- 2000293 ( DEVINA ) Belum Verificazi   SKS: 17.00   POIN : 71<br>- 2004706 ( BILQIS SALSABILA ) Belum Verificazi   SKS: 17.00   POIN : 71 |

Gambar 14 Laman Utama Kegiatan Perlombaan atau Pertandingan

Klik tambah pada laman utama kegiatan perlombaan atau pertandingan, maka akan tampil form berikut:

| E | Harga Satuan Pengalaman Belajar dari Kompetisi |   |
|---|------------------------------------------------|---|
|   |                                                |   |
|   | Anti Registra Grandi                           |   |
|   | Penilikan Malashia Berpentar National (PUMARS) | v |
|   | Nama Kepitan Groupelu                          |   |
|   |                                                |   |
|   | Downers.                                       |   |
|   | <box< td=""><td>v</td></box<>                  | v |
|   | Le d'est stat rigita                           |   |
|   | Khaten/Ida                                     | v |
|   | Te levis                                       |   |
|   | hirihal                                        | v |
|   | Heta/Lannyellaman                              |   |
|   | Jan 9 Kati Wa bahi kutifikati                  | ~ |
|   | Capy Feet                                      |   |
|   | Mul estimat                                    | ~ |
|   | Recent Votes Inc.                              |   |
|   | Sopularia                                      | v |
|   | Kanhad ketap ketap Kep                         |   |
|   | Menufug80                                      | ۷ |
|   | Nava Augenta                                   |   |
|   | 2002/2003                                      | ۷ |
|   | Sensiti                                        |   |
|   | άω)                                            | ۷ |
|   | Pareta (Malasio                                |   |
|   | NM 258                                         |   |
|   | Reads                                          |   |
|   | Book, b forecast                               |   |
|   | Sant                                           |   |

Gambar 15 Form Input Kegiatan Perlombaan atau Pertandingan

| 8 | . Pengalaman Belajar dari K              | egiatan Fes    | tival     |                                                                                                    |
|---|------------------------------------------|----------------|-----------|----------------------------------------------------------------------------------------------------|
|   | Pengalaman Belajar dari Festival         |                |           |                                                                                                    |
|   | Tambah                                   |                |           |                                                                                                    |
|   | Festival                                 | Nama Festival  | Tahun     | Peserta                                                                                                    |
|   | Festival Film Mahasiswa Indonesia (FFMI) | Tes Festival 1 | 2022/2023 | - 2004706 ( BILQIS SALSABILA ) Belum Verifikasi   SKS : 16.00   POIN : 70<br>- 2000293 ( DEVINA ) Belum Verifikasi   SKS : 16.00   POIN : 70<br>- 2000048 ( ADI SETIADI ) Sudah di Verifikasi   SKS : 16.00   POIN : 70 |

Gambar 16 Laman Utama Pengalaman Belajar dari Kegiatan Festival

Klik tambah pada laman utama pengalaman belajar dari kegiatan festival, maka akan tampil form berikut:

| Harga Satuan Pengalaman Belajar dari Festival        |       |        |  |  |  |  |  |
|------------------------------------------------------|-------|--------|--|--|--|--|--|
|                                                      |       |        |  |  |  |  |  |
| Al Organia Factoria                                  |       |        |  |  |  |  |  |
| Pemilihan Mahasiawa Berprestasi Nasional (PILMAPRES) |       |        |  |  |  |  |  |
| Nama Keratan Pestival                                |       |        |  |  |  |  |  |
|                                                      |       |        |  |  |  |  |  |
| hurofunden                                           |       |        |  |  |  |  |  |
| <2 Bulan                                             |       |        |  |  |  |  |  |
|                                                      |       |        |  |  |  |  |  |
| Kabusaten / Kota                                     |       |        |  |  |  |  |  |
| Ter Annula                                           |       |        |  |  |  |  |  |
| A lask disk beseenstiller lask diske                 |       |        |  |  |  |  |  |
| N NAU ANARANA JURA NAU ANAR                          |       |        |  |  |  |  |  |
| Frestavil Larson pelaksonaan                         |       |        |  |  |  |  |  |
| Juara IV atau lolos babak kualinkaal                 |       |        |  |  |  |  |  |
| Kategori Event                                       |       |        |  |  |  |  |  |
| Multi event umum                                     |       |        |  |  |  |  |  |
| Relevansi bidang Timu                                |       |        |  |  |  |  |  |
| Sangat Relevan                                       |       |        |  |  |  |  |  |
| Kontribusi terhadap indikator Kinerja                |       |        |  |  |  |  |  |
| Menunjang IKU                                        |       |        |  |  |  |  |  |
| Tahun Akademik                                       |       |        |  |  |  |  |  |
| 2022/2023                                            |       |        |  |  |  |  |  |
| lemester                                             |       |        |  |  |  |  |  |
| Ganji                                                |       |        |  |  |  |  |  |
| Peserta / Mahasiswa                                  |       |        |  |  |  |  |  |
| NIM                                                  | POSSI | Tambah |  |  |  |  |  |
| File Build                                           |       |        |  |  |  |  |  |
| Browne No file selected.                             |       |        |  |  |  |  |  |
| Submit                                               |       |        |  |  |  |  |  |

Gambar 17 Laman Form Input Pengalaman Belajar dari Kegiatan Festival

#### 9. Kegiatan Keikutsertaan dalam Pelatihan dan Workshop

| Keikutsertaan dalam Pelatihan atau Worksh | юр        |                                                                        |
|-------------------------------------------|-----------|------------------------------------------------------------------------|
| Tambah                                    |           |                                                                        |
| Nama Workshop / Pelatihan                 | Tahun     | Peserta                                                                |
| Pelatihan 1                               | 2022/2023 | - 2000048 ( ADI SETIADI ) Belum Verifikasi   SKS : 2.00   POIN : 43    |
| Pelatihan 2                               | 2022/2023 | - 2000048 (ADI SETIADI ) Sudah di Verifikasi   SKS : 0.75   POIN : 33  |
| Pelatihan 2                               | 2022/2023 | - 2000048 ( ADI SETIADI ) Sudah di Verifikasi   SKS : 2.00   POIN : 43 |

Gambar 18 Laman Utama Kegiatan Keikutsertaan dalam Pelatihan dan Workshop

Klik tambah pada laman kegiatan keikutsertaan dalam pelatihan dan workshop, maka akan tampil form berikut:

| Kegiatan Pelatihan atau Workshop |  |  |
|----------------------------------|--|--|
| Nama Pelatihan / Workshop        |  |  |
|                                  |  |  |
| Durasi waktu                     |  |  |
| 16 - 24 Jam                      |  |  |
| Level Kegiatan                   |  |  |
| Fakultas/Kabupaten/Kota          |  |  |
| Relevansi bidang ilmu            |  |  |
| Relevan                          |  |  |
| Tahun Akademik                   |  |  |
| 2022/2023                        |  |  |
| Semester                         |  |  |
| Ganjil                           |  |  |
| File Bukti                       |  |  |
| Browse No file selected.         |  |  |
| Submit                           |  |  |

# **10.** Kegiatan Asistensi Bersama Dosen terdapat tiga kategori yaitu Kegiatan Praktikum, Pengabdian, Penelitian

| Kegiatan Asistensi Bersama Dosen                    |               |           |                                                                       |
|-----------------------------------------------------|---------------|-----------|-----------------------------------------------------------------------|
| Tambah Praktium Tambah Pengabdian Tambah Penelitian |               |           |                                                                       |
| Jenis Asistensi                                     | Nama Kegiatan | Tahun     | Peserta                                                               |
| Asistensi Praktikum Mata Kuliah                     | Praktikum 1   | 2022/2023 | - 2000048 (ADI SETIADI ) Sudahdi Verifikasi   SKS : 1.00   POIN : 27  |
| Asistensi pengabdian kepada masyarakat              | Pengabdian 1  | 2022/2023 | - 2000048 (ADI SETIADI ) Sudah di Verifikasi   SKS : 2.00   POIN : 40 |
| Asistensi pengabdian kepada masyarakat              | Pengabdian 2  | 2022/2023 | - 2000048 ( ADI SETIADI ) Belum Verifikasi   SKS : 2.00   POIN : 45   |
| Asistensi penelitian dosen                          | Penelitian 1  | 2022/2023 | - 2000048 (ADI SETIADI ) Sudeh di Verifikasi   SKS : 2.00   POIN : 40 |

#### Gambar 19 Laman Utama Kegiatan Asistensi Bersama Dosen

• Menambahkan Asistensi Praktikum Mata Kuliah

Klik tambah praktikum, Pada form ini harus dilengkapi beberapa fields diantaranya nama kegiatan, durasi waktu, level kegiatan, relevansi bidang ilmu, tahun akademik semester, dan unggahan file bukti. Form ini harus disikan sesuai dengna kegiatan yang dilakukan. Klik submit apabila telah sesuai.

| Nama Kegiatan         |  |
|-----------------------|--|
|                       |  |
| Durasi waktu          |  |
| < 3 Bulan             |  |
| Level Kegiatan        |  |
| Praktikum Dasar       |  |
| Relevansi bidang ilmu |  |
| Sangat Relevan        |  |
| Tahun Akademik        |  |
| 2022/2023             |  |
| Semester              |  |
| Ganjil                |  |
| File Bukti            |  |

#### Gambar 20 Laman Form Input Asistensi Bersama Dosen kategori Kegiatan Praktikum

• Menambahkan Asistensi Pengabdian Masyarakat.

Klik tambah, Form penambahan Asistensi PKM terdiri dari Nama Kegiatan, Durasi waktu, relevansi bidang ilmu, tahun akademik, semester dan unggak bukti.

| Asistensi pengabdian kepada masyarakat |   |
|----------------------------------------|---|
|                                        |   |
| Nama Kegiatan                          |   |
| Durasi waktu                           |   |
| < 3 Bulan                              | v |
| Relevansi bidang ilmu                  |   |
| Sangat Relevan                         | ~ |
| Tahun Akademik                         |   |
| 2022/2023                              | v |
| Semester                               |   |
| Ganjil                                 | v |
| File Bukti                             |   |
| Browse No file selected.               |   |
|                                        |   |

Gambar 21 Laman Form Input Asistensi Bersama Dosen kategori Kegiatan Pengabdian Kepada Masyarakat

• Kegiatan Asistensi Penelitian Dosen

Pada form ini harus dilengkapi beberapa fields diantaranya nama kegiatan, durasi waktu, relevansi bidang ilmu, tahun akademik semester, dan unggahan file bukti. Klik submit apabila telah sesuai.

| Nama Kegiatan         |  |  |
|-----------------------|--|--|
|                       |  |  |
| Durasi waktu          |  |  |
| < 3 Bulan             |  |  |
| Level Kegiatan        |  |  |
| Lokal                 |  |  |
| Relevansi bidang ilmu |  |  |
| Sangat Relevan        |  |  |
| Tahun Akademik        |  |  |
| 2022/2023             |  |  |
| Semester              |  |  |
| Ganjil                |  |  |
| File Bukti            |  |  |

Gambar 22 Laman Form Input Asistensi Bersama Dosen kategori Kegiatan Penelitian Dosen

#### 11. Kegiatan Kepeloporan dalam bidang akademik

| Kegiatan kepeloporan dalam bidang akademik                                   |               |           |                                                                    |
|------------------------------------------------------------------------------|---------------|-----------|--------------------------------------------------------------------|
| Tambah                                                                       |               |           |                                                                    |
| Jenis Kegiatan                                                               | Nama Kegiatan | Tahun     | Peserta                                                            |
| Menerbitkan artikel yang dimuat dalam jurnal terakreditasi (berafiliasi UPI) | Pelopor 1     | 2022/2023 | - 2000048 ( ADI SETIADI ) [344hd Veiffed]   SKS : 4.00   POIN : 50 |

Gambar 23 Laman Utama Kepeloporan dalam bidang akademik

Klik tambah pada laman utama kepeloporan dalam bidang akademik, maka akan tampil form berikut:

| - Kegiatan kepeloporan dalam bidang                 | ; akademik                     |  |  |
|-----------------------------------------------------|--------------------------------|--|--|
| lenis keziatan                                      |                                |  |  |
| Keikutsertaan dalam forum ilmiah (seminar, konferen | si, simposium, atau nama lain) |  |  |
| Nama Kegiatan                                       |                                |  |  |
|                                                     |                                |  |  |
| Level Kegiatan                                      |                                |  |  |
|                                                     |                                |  |  |
| Relevansi bidang ilmu                               |                                |  |  |
|                                                     |                                |  |  |
| Kontribusi terhadap IKU                             |                                |  |  |
|                                                     |                                |  |  |
| Tahun Akademik                                      |                                |  |  |
| 2022/2023                                           |                                |  |  |
| Semester                                            |                                |  |  |
| Ganjil                                              |                                |  |  |
| File Bukti                                          |                                |  |  |
| Browse No file selected.                            |                                |  |  |
|                                                     |                                |  |  |

Gambar 24 Gambar 23 Laman Input Form Kepeloporan dalam bidang akademik

#### 12. Pengakuan Jabatan Dalam Berorganisasi

| Pengakuan Jabatan dalam Organisasi |                 |           |                                                          |
|------------------------------------|-----------------|-----------|----------------------------------------------------------|
| Tambah                             |                 |           |                                                          |
| Jabatan                            | Nama Organisasi | Tahun     | Peserta                                                  |
| Sekretaris dan wakil sekretaris    | Himpunan 1      | 2022/2023 | - 2000048 (ADI SETIADI ) Sudah di Verifikasi   POIN : 15 |

#### Gambar 25 Laman Utama Pengakuan Dalam Berorganisasi

Klik tambah, isikan form Jabatan, Nama Organisasi, Relevansi bidang ilmu, tahun akademik, semester dan unggak bukti pada form isian berikut:

| Pengakuan           | ı Jabatan dalam Organisasi |  |   |
|---------------------|----------------------------|--|---|
|                     |                            |  |   |
| Jabatan             |                            |  |   |
| Ketua               |                            |  | v |
| Nama Organisasi     |                            |  |   |
|                     |                            |  |   |
| Relevansi bidang il | ímu                        |  |   |
| Relevan             |                            |  | ~ |
| Tahun Akademik      |                            |  |   |
| 2022/2023           |                            |  | v |
| Semester            |                            |  |   |
| Ganjil              |                            |  | v |
| File Bukti          |                            |  |   |
| Browse No fi        | ile selected.              |  |   |
| Submit              |                            |  |   |

#### Gambar 26 Laman Form Input Pengakuan Dalam Berorganisasi

#### 13. Kegiatan Pengakuan Belajar dari Kepanitiaan

| Pengakuan belajar dari Kepanitiaan                                                 |                 |           |                                                          |
|------------------------------------------------------------------------------------|-----------------|-----------|----------------------------------------------------------|
| Tambah                                                                             |                 |           |                                                          |
| Jenis                                                                              | Nama Kepanitian | Tahun     | Peserta                                                  |
| Kepanitiaan pada kegiatan keorganisasian mahasiswa (semua level) dan program studi | Panitia 1       | 2022/2023 | - 2000048 (ADI SETIADI ) Sudah di Verifikasi   POIN : 20 |

Gambar 27 Laman Utama Kegiatan Pengakuan Belajar dari Kepanitiaan

Klik tambah pada laman utama Kegiatan Pengakuan Belajar dari Kepanitiaan, maka akan tampil form berikut:

| Lingkup Kepanitiaan                                                  |               |        |
|----------------------------------------------------------------------|---------------|--------|
| Kepanitiaan pada kegiatan keorganisasian mahasiswa (semua level) dar | program studi |        |
| Nama Kepanitiaan                                                     |               |        |
|                                                                      |               |        |
| Relevansi bidang ilmu                                                |               |        |
| Relevan                                                              |               |        |
| Tahun Akademik                                                       |               |        |
| 2022/2023                                                            |               |        |
| Semester                                                             |               |        |
| Ganjil                                                               |               |        |
| Peserta / Mahasiswa                                                  |               |        |
| NIM                                                                  | POSISI        | Tambah |
| File Bukti                                                           |               |        |

Gambar 28 Laman Form Input Kegiatan Pengakuan Belajar dari Kepanitiaan

#### 14. Kegiatan Sertifikat Kompetensi dan hak Kekayaan Intelektual

| - Sertifikat Kompetensi dan Hak Kekayaan Intelektual |                 |           |                                                           |  |  |
|------------------------------------------------------|-----------------|-----------|-----------------------------------------------------------|--|--|
| Tambah                                               |                 |           |                                                           |  |  |
| Jenis                                                | Nama Sertifikat | Tahun     | Peserta                                                   |  |  |
| Perolehan Sertifikat Kompetensi Kerja                | Sertifikat 1    | 2022/2023 | - 2000048 ( ADI SETIADI ) Sudah di Verifikasi   POIN : 32 |  |  |

# Gambar 29 Laman Utama Kegiatan Sertifikat Kompetensi dan hak Kekayaan Intelektual

Klik tambah Sertifikat Kompetensi dan Hak Kekayaan Intelektual, maka akan muncul form berikut :

| Sertifikat Kompetensi dan Hak Kekayaan Intelektual |        |        |
|----------------------------------------------------|--------|--------|
|                                                    |        |        |
| Jenis Sertifikat                                   |        |        |
| Perolehan Sertifikat Kompetensi Kerja              |        | v      |
| Nama Sertifikat                                    |        |        |
|                                                    |        |        |
| Level event atau kegiatan                          |        |        |
| Nasional                                           |        | ~      |
| Relevansi bidang ilmu                              |        |        |
| Sangat Relevan                                     |        | ~      |
| Kontribusi terhadap indikator Kinerja              |        |        |
| Menunjang IKU                                      |        | v      |
| Tahun Akademik                                     |        |        |
| 2022/2023                                          |        | v      |
| Semester                                           |        |        |
| Ganjil                                             |        | v      |
| Peserta / Mahasiswa                                |        |        |
| NIM                                                | POSISI | Tambah |
| File Bukti                                         |        |        |
| Browse No file selected.                           |        |        |
| Submit                                             |        |        |

Gambar 30 Laman Form Input Kegiatan Sertifikat Kompetensi dan hak Kekayaan Intelektual

#### 15. Tampilan Dashboard Pengalaman Belajar

#### Berikut adalah tampilan dashboard Pengalaman Belajar :

#### PENGALAMAN BELAJAR DAN PRESTASI MAHASISWA

| NIM     | Nama Mahasiswa                       | Posisi  | Program Studi                                      | Kategori | Status              | Action |
|---------|--------------------------------------|---------|----------------------------------------------------|----------|---------------------|--------|
| 2000048 | ADI SETIADI                          | Ketua   | S1 - Pendidikan Akuntansi                          | PKM SKS  | Sudah di Verifikasi | E      |
| 1905039 | AKMAL FAJAR WITARSA                  | Anggota | S1 - Pendidikan Jasmani,<br>Kesehatan dan Rekreasi | PKM SKS  | Belum Verifikasi    | ≡      |
| 1904538 | NIDA NABILLA                         | Anggota | S1 - Pendidikan Akuntansi                          | PKM SKS  | Belum Verifikasi    | ≣      |
| 1907737 | MUHAMAD LAUDIO<br>APRYANDIKA BAMBANG | Anggota | S1 - Pendidikan Kepelatihan<br>Olahraga            | PKM SKS  | Belum Verifikasi    | E      |
| 2007542 | TASYA ADE PUTRI                      | Ketua   | S1 - Pendidikan Akuntansi                          | PKM SKS  | Sudah di Verifikasi | E      |
| 2008922 | DESTIANI ROSMALA                     | Anggota | S1 - Pendidikan Akuntansi                          | PKM SKS  | Belum Verifikasi    | =      |
| 2106341 | VINA HERLINA                         | Anggota | S1 - Pendidikan Akuntansi                          | PKM SKS  | Belum Verifikasi    | E      |
| 2000048 | ADI SETIADI                          | Ketua   | S1 - Pendidikan Akuntansi                          | PKM POIN | Sudah di Verifikasi | E      |
| 1904538 | SARAH AULIA RAHIM                    | Anggota | S1 - Pendidikan Akuntansi                          | PKM POIN | Belum Verifikasi    | E      |

Gambar 31 Laman Dashboard Pengalaman Belajar